## SmartArt Übungen

**PowerPoint** 

Eine SmartArt-Grafik einfügen.

- Erstelle eine neue Präsentation.
- Erstelle zusätzlich zur Titelfolie drei Folien mit SmartArt-Grafiken!
- So erzeugst du eine SmartArt-Grafik z. B. vom Typ Tabellenhierarchie:

Klicke in der Mitte der Folie auf *Eine SmartArt-Grafik einfügen*. Wähle in der Liste links *Hierarchie* und rechts *Tabellenhierarchie*.

Man kann die Texte entweder direkt in die Grafik eintragen oder – besser – links in den Textkasten:

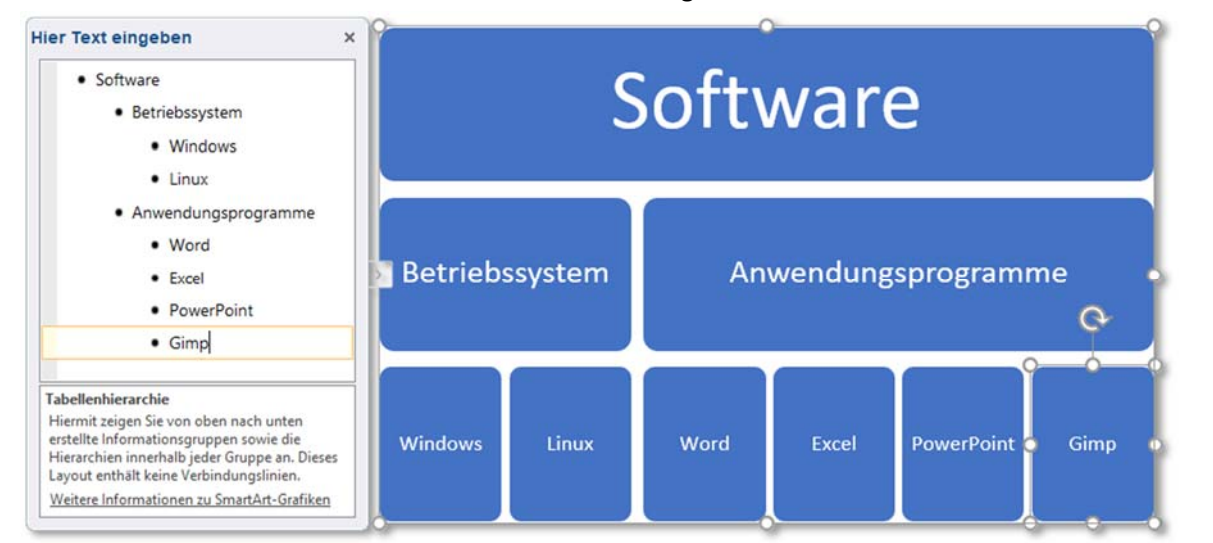

## So könnten die Folien aussehen:

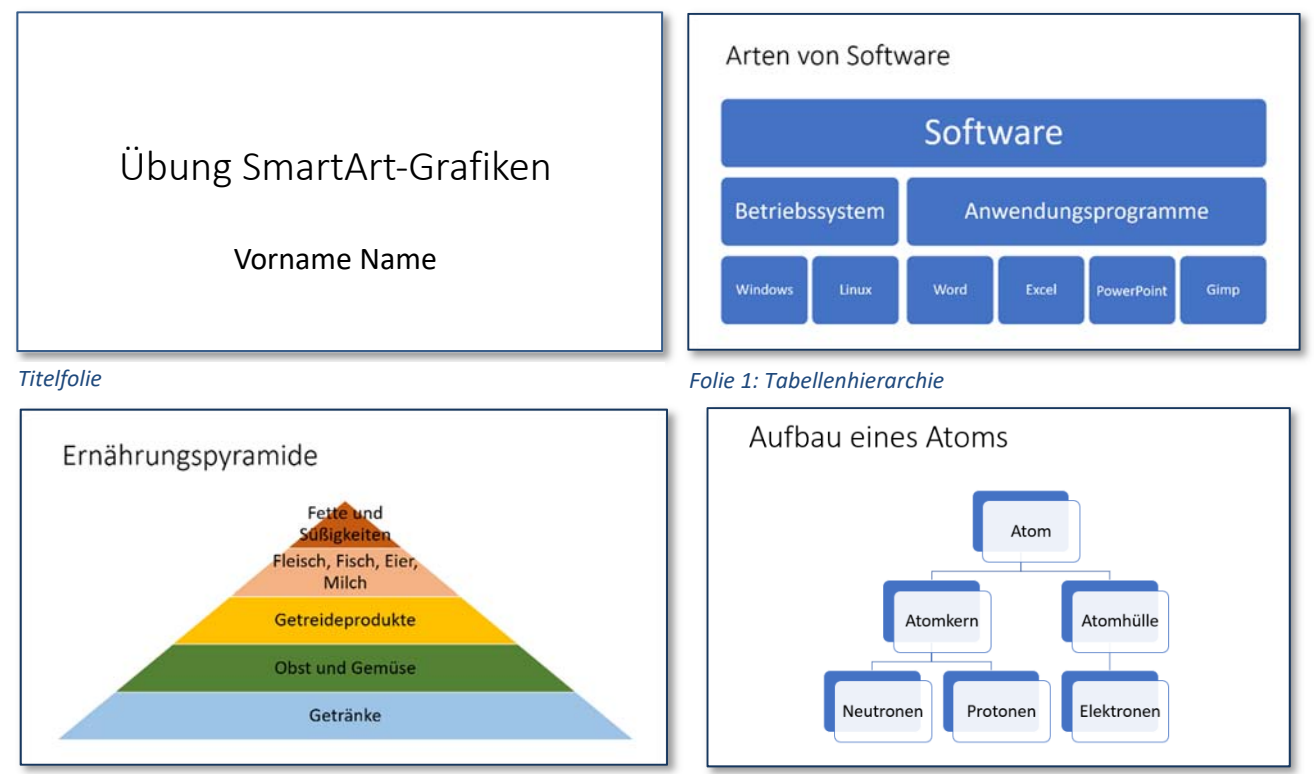

Folie 3: Pyramide: Färbe die Schichten passend ein!

Folie 4: Hierarchie

Füge passende Grafiken (z.B. ein Atom, Nahrungsmittel...) ein! (Einfügen > Bilder > Onlinebilder)

Drucke von dieser Präsentation Handzettel aus (4 Folien pro Blatt)

Datei > Drucken > Einstellungen: wähle Querformat und 4 Folien horizontal.

Verwende den Drucker Microsoft Print to PDF und speichere die Datei unter dem Namen SmartArt!